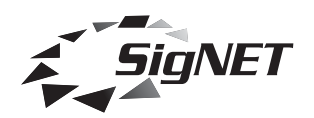

# SigNET Integrity Editor User Guide

# Software Revision 5.0.9.1

# © 1999-2005 SigNET (AC) Ltd.

| Ca | use and | l Effect        | Har                  | dware 🛛 Options | Simulation | Specification | Notes |   |     |     |     |     |     |     |     |     |  |   |
|----|---------|-----------------|----------------------|-----------------|------------|---------------|-------|---|-----|-----|-----|-----|-----|-----|-----|-----|--|---|
| Γ  |         | Inputs<br>Highe | : by pri<br>est at T | ority<br>op     |            |               |       |   | 1 🍕 | 2 🍕 | з 🍕 | 4 🍕 | 5 🍕 | 6 🍕 | 7 🍕 | 8 🍕 |  |   |
| Γ  | Туре    | Slot            | No.                  | Description     |            | Reset         |       |   |     |     |     |     |     |     |     |     |  |   |
| 1  | X       | 0               |                      | Mute 1          | Button 19  |               | ~     |   |     | ×   |     |     |     |     |     |     |  |   |
| 2  |         | 1               |                      | Multi-Purpose   | Button 20  |               | ~     |   |     |     | X   |     |     |     |     |     |  |   |
| 3  | 4       | 2               | 1                    | Evacuate Mes    | Button 21  |               | ~     |   |     |     |     | X   |     |     |     |     |  |   |
| 4  |         | 3               | 1                    | Evacuate Mes    | Button 22  |               | ~     |   |     |     |     |     | X   |     |     |     |  |   |
| 5  | Â       | 4               | 1                    | Alert Message   | Button 23  |               | ~     |   |     |     |     |     |     | X   |     |     |  |   |
| 6  |         | 5               |                      | Music           | Button 24  |               | ~     |   |     |     |     |     |     |     | X   |     |  |   |
| E  | يعصر    |                 |                      |                 | Button 25  |               | ~     |   |     |     |     |     |     |     |     | ×   |  |   |
| L  |         |                 |                      |                 | Button 26  |               | ~     |   |     |     |     |     |     |     |     |     |  |   |
| L  |         |                 |                      |                 | Button 27  |               | ~     |   |     |     |     |     |     |     |     |     |  |   |
| L  |         |                 |                      |                 | Button 28  |               | ~     |   |     |     |     |     |     |     |     |     |  |   |
| L  |         |                 |                      |                 | Button 29  |               | ~     |   |     |     |     |     |     |     |     |     |  |   |
| L  |         |                 |                      |                 | Button 30  |               | ~     |   |     |     |     |     |     |     |     |     |  |   |
| L  |         |                 |                      |                 | Button 31  |               | ~     |   |     |     |     |     |     |     |     |     |  |   |
| L  |         |                 |                      |                 | Button 32  |               | ~     |   |     |     |     |     |     |     |     |     |  |   |
| L  |         |                 |                      |                 | PTT        |               | ~ -   | - | 2 🖍 | 2   | 2 🖍 | 2   | 2 🖍 | 2   | 2   | 2 🖍 |  |   |
|    |         |                 |                      |                 | Button 7   |               | ~     |   | з 🌲 | з 🌲 | з 🌲 | 4 🛞 | з 🌲 | з 🌲 | з 🌲 | з 🌲 |  |   |
| L  |         |                 |                      |                 | Button 3   |               | 1     |   | 62  |     | 62  | 62  |     |     |     |     |  | • |

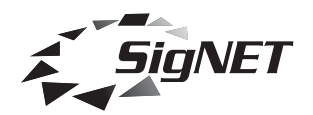

| Cont | tents                                                  |    |
|------|--------------------------------------------------------|----|
|      | Overview                                               | 3  |
|      | Context Sensitive Help                                 | 4  |
|      | Summary of Page Tabs                                   | 4  |
|      | Cause and Effects Page                                 | 4  |
|      | Hardware Page                                          | 4  |
|      | Options Page                                           | 4  |
|      | Simulation Page                                        | 4  |
|      | Specification Page                                     | 4  |
|      | Integrity Config Page                                  | 4  |
|      | Notes Page                                             | 4  |
|      | Cause and Effects Page                                 | 5  |
|      | Input Matrix                                           | 5  |
|      | Cause and Effects Matrix                               | 6  |
|      | Hardware Page                                          | 7  |
|      | CPU Card                                               | 8  |
|      | Slot Properties                                        | 8  |
|      | Service                                                | 9  |
|      | Mute                                                   | 9  |
|      | 1LS Card                                               | 10 |
|      | 11 S Slot Properties                                   | 10 |
|      | 1LS Group Button/Monitoring                            | 10 |
|      | 11 S Contact Inputs                                    | 11 |
|      | PA16 Card                                              | 12 |
|      | PA16 Slot Properties                                   | 12 |
|      | PA16 Slot Group Buttons/Monitoring                     | 12 |
|      | PA16 Paging Panel                                      | 13 |
|      | SVM Card                                               | 14 |
|      | SVM SoundVault Module Properties                       | 14 |
|      | SVM Message 1                                          | 15 |
|      | BGM Card                                               | 16 |
|      | BGM Properties                                         | 16 |
|      | BGM Internal Contacts                                  | 16 |
|      | BGM External Contacts                                  | 17 |
|      | Cl16 Card – Normal Mode                                | 18 |
|      | CI16 Hardware – Expert mode                            | 19 |
|      | OP2 Card                                               | 20 |
|      | OP2 Zone 1                                             | 20 |
|      | GPI Card                                               | 21 |
|      | MPP32i                                                 | 21 |
|      | MPP56i                                                 | 22 |
|      | MPP24Wi                                                | 22 |
|      | MPCi Range                                             | 23 |
|      | Controlling More Than One Mainframe from MPC Console(s | 26 |
|      | Button Types                                           | 26 |
|      | Function Buttons                                       | 27 |
|      | Modal(Mode) Buttons                                    | 27 |
|      | Group Buttons                                          | 28 |
|      | How an MPC Handles Multiple Integrity Units            | 28 |
|      | Using Multiple MPC Consoles                            | 29 |
|      | Icon Picker                                            | 29 |
|      | Politeness                                             | 30 |
|      | Options Page                                           | 31 |
|      | Simulation Page                                        | 32 |
|      | Specification Page                                     | 33 |
|      | Notes Page                                             | 34 |
|      | Communicating with the Integrity Mainframe             | 35 |
|      |                                                        | 50 |

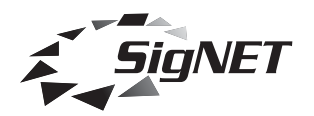

#### Overview

Integrity is a revolutionary new way of specifying and designing a complete Voice Alarm / Public Address routing matrix (mainframe). It demystifies the 'black art' of system specification and configuration via easy to understand software and hardware.

Integrity Editor is a visual configuration tool that provides an easy to understand view of the VA/PA system inputs, outputs and priorities. You can simulate change audio input priorities, alter cause and effects and audition fire alarm messages, as well as have the option to add other messages such as alert, evacuate, bomb etc. or your own customised messages. Once satisfied with the system design the file is saved for uploading into the hardware.

The mainframe comprises a 19" 2U rack mounting case complete with controls, status display, Central Processor Unit (CPU) card and eight audio channel backplane. Up to eight audio input cards and eight two-zone audio output cards can be installed for connection to input sources, amplifiers etc. The system has built in fault monitoring and is fully compliant to all relevant VA/PA standards.

Audio input and output cards are configured separately and all cards are controlled by the CPU card, although the unit also has a hardware fail mode which allows the mainframe to be operated as an all-call system if one or more processors fail.

Integrity is ideal for Voice Alarm / Public Address systems requiring 2 -16 zones fed from up to 8 (more in some cases) audio input sources. Up to four Integrity mainframes can be interconnected to allow the construction of systems with up to 64 audio zones.

Please contact SigNET (AC) Ltd. if you require information on larger systems or for single zone systems.

SigNET (AC) Ltd. Tower Road, Glover Industrial Estate, Washington Tyne & Wear NE37 2SH

Telephone: (+44 ) 191 4174551 Fax: (+44 ) 191 4170634

Internet : www.signet-ac.co.uk E-Mail : info@signet-ac.co.uk

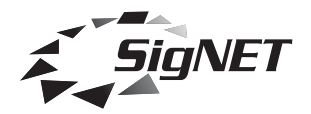

# **Context Sensitive Help**

You can obtain help on a page (Cause and Effects, Hardware, etc.) by clicking that tab and pressing F1. More specific help can be obtained by clicking in the appropriate area of the picture shown in the help file.

## Summary of Page Tabs

#### Cause and Effects Page

This page allows the system designer to determine how control triggers operate and which audio input sources are connected to output zones at what priority and to test the results.

#### Hardware Page

This page allows you to manage the selection of input and output cards. Each card is configured separately.

# **Options Page**

This page allows you to customise the SigNET Integrity configuration software to suit non-standard applications.

#### Simulation Page

This page allows you to set the default paths to the audio files used for the simulated live and pre-recorded messages.

## **Specification Page**

This page allows you to view and print a specification collated from the other pages in the Inegrity Editor software.

#### Integrity Config Page

This page is not visible until the Password (supplied with the system) is entered. Once visible, this tab allows you to upload the configuration to the mainframe.

## Notes Page

This page allows you to record any information you wish and is typically used to record details specific to the configuration of the system.

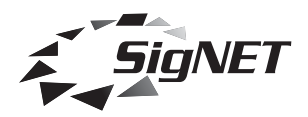

# Cause and Effects Page

This page allows the system designer to determine how control triggers and audio input sources are connected to output zones and to test the results.

Audio input sources are represented by icons in the left hand column, under 'Type'. The zones are on the right hand side of the screen, represented by. These entries are created automatically using information from the hardware page.

To determine which input source is going to be played in which zones select an icon by clicking on it and click in one of the boxes in the cause and effects matrix.

You can hear the audio simulation to a particular zone if you have it enabled on your system, by clicking on the speaker for that zone.

The icons are prioritised on the left hand side. If you wish to change the priority simply click on the icon that you wish to change and drag and drop it into the desired priority location. The rest of the icons will be rearranged automatically.

#### A typical cause and effects page

| Cau                                  | ise and  | Effect | Har                  | dware   Options | Simulation Specification | n Notes    |     |     |              |     |     |     |     |     |  |          |
|--------------------------------------|----------|--------|----------------------|-----------------|--------------------------|------------|-----|-----|--------------|-----|-----|-----|-----|-----|--|----------|
| Inputs by priority<br>Highest at Top |          |        | : by pri<br>est at 1 | ority<br>í op   |                          |            | 1 🃢 | 2 🍕 | з 🍕          | 4 🍕 | 5 🍕 | 6 🍕 | 7 🍕 | 8 🍕 |  |          |
|                                      | Туре     | Slot   | No.                  | Description     | Reset                    |            |     |     |              |     |     |     |     |     |  |          |
| 1                                    | X        | 0      |                      | Mute 1          | Button 19                | 🔍 📼        |     | ×   |              |     |     |     |     |     |  |          |
| 2                                    | ~        | 1      |                      | Multi-Purpose   | Button 20                | 🗶 📼        |     |     | $\mathbf{X}$ |     |     |     |     |     |  |          |
| 3                                    | 4        | 2      | 1                    | Evacuate Mes    | Button 21                | 🔍 📼        |     |     |              | X   |     |     |     |     |  |          |
| 4                                    | ۲        | 3      | 1                    | Evacuate Mes    | Button 22                | 🗶 📼        |     |     |              |     | X   |     |     |     |  |          |
| 5                                    | <u> </u> | 4      | 1                    | Alert Message   | Button 23                | 🗶 📼        |     |     |              |     |     | X   |     |     |  |          |
| 6                                    |          | 5      |                      | Music           | Button 24                | 🦯 📼        |     |     |              |     |     |     | X   |     |  |          |
| F                                    | رعط      |        |                      |                 | Button 25                | 🧷 📼        |     |     |              |     |     |     |     | X   |  |          |
| L                                    |          |        |                      |                 | Button 26                | 🧷 📼        |     |     |              |     |     |     |     |     |  |          |
| L                                    |          |        |                      |                 | Button 27                | 🗶 📼        |     |     |              |     |     |     |     |     |  |          |
| L                                    |          |        |                      |                 | Button 28                | 🗶 📼        |     |     |              |     |     |     |     |     |  |          |
|                                      |          |        |                      |                 | Button 29                | 🗶 📼        |     |     |              |     |     |     |     |     |  |          |
| L                                    |          |        |                      |                 | Button 30                | 🗶 📼        |     |     |              |     |     |     |     |     |  |          |
|                                      |          |        |                      |                 | Button 31                | 🗶 📼        |     |     |              |     |     |     |     |     |  |          |
| L                                    |          |        |                      |                 | Button 32                | 🗶 📼        |     |     |              |     |     |     |     |     |  |          |
|                                      |          |        |                      |                 | PTT                      | <u>/</u> - | 2 🖍 | 2   | 2            | 2   | 2   | 2   | 2   | 2 🖍 |  |          |
|                                      |          |        |                      |                 | Button 7                 | 🗶 📼        | з 🔔 | з 🌲 | з 🌲          | 4 🙆 | з 🌲 | з 🌲 | з 🔔 | з 🐥 |  |          |
|                                      |          |        |                      |                 | Button 3                 | 1          | 3   |     | 62           | 62  |     |     |     |     |  | <b>–</b> |

Input Matrix

This matrix shows the icons representing the input sources, as well as showing the location of the input source within the Integrity hardware. It also displays the priority number of the input device and a description of the input source.

By using this matrix you are able to alter the priority of any input. Click on the input icon that you want to change and drag and place it in the desired priority. The rests of the icons will change their priority sequence automatically.

The matrix can show in one of two forms (depending on whether the 'Hide Slot and Subunit' option is selected on the Options tab).

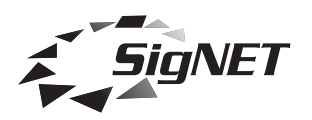

|   | Туре | Description          |
|---|------|----------------------|
| 1 | ~    | Emergency Microphone |
| 2 | 4    | Evacuate Message     |
| 3 | 4    | Alert Message        |
| 4 | 4    | PA test              |
| 5 | 2    | Group Paging Panel   |
| 6 | X    | Mute                 |
| 7 |      | Music                |

|   | Туре | Slot | No. | Description   |
|---|------|------|-----|---------------|
| 1 | ~    | 1    |     | Emergency Mi  |
| 2 | 4    | 2    | 1   | Evacuate Mes  |
| 3 | 4    | 3    | 1   | Alert Message |
| 4 | 4    | 2    | 2   | PA test       |
| 5 | 2    | 5    |     | Group Paging  |
| 6 | ×    | 0    |     | Mute          |
| 7 |      | 6    |     | Music         |

# Cause and Effects Matrix

The Cause and Effects matrix allows you to design and audition the Voice Alarm/ PA system, by simulating the specification and listening to the Fire alarm and other messages.

To determine which audio sources are going to be played to which zones, select an audio input by clicking on it. Then click on one of the boxes under an output and on the same row as input contact to connect the audio input to the output zone when that input is closed.

If more than one input source is connected to an output zone at the same time, the highest priority available input source (as determined by the Input priorities matrix) will be played.

If your sound card is enabled you will be able to hear the audio input being sent to each zone by triggering the audio zone represented by the loudspeaker. Simply click on the appropriate loudspeaker.

|           |            | 1 🍕 | 2 🍕 | з 🍕 | 4 🍕 | 5 🍕 | 6 🍕 | 7 🍕 | 8 🍕          |   | - |
|-----------|------------|-----|-----|-----|-----|-----|-----|-----|--------------|---|---|
| Reset     |            |     |     |     |     |     |     |     |              |   |   |
| Button 19 | 🗶 📼        |     | X   |     |     |     |     |     |              |   |   |
| Button 20 | 🗶 📼        |     |     | ×   |     |     |     |     |              |   |   |
| Button 21 | 🗶 📼        |     |     |     | X   |     |     |     |              |   |   |
| Button 22 | 🧶 📼        |     |     |     |     | X   |     |     |              |   |   |
| Button 23 | 🗶 📼        |     |     |     |     |     | ×   |     |              |   |   |
| Button 24 | 🗶 📼        |     |     |     |     |     |     | X   |              |   |   |
| Button 25 | 🗶 📼        |     |     |     |     |     |     |     | $\mathbf{X}$ |   |   |
| Button 26 | 🗶 📼        |     |     |     |     |     |     |     |              |   |   |
| Button 27 | 🗶 📼        |     |     |     |     |     |     |     |              |   |   |
| Button 28 | 🗶 📼        |     |     |     |     |     |     |     |              |   |   |
| Button 29 | 🗶 📼        |     |     |     |     |     |     |     |              |   |   |
| Button 30 | 🗶 📼        |     |     |     |     |     |     |     |              | Ĵ |   |
| Button 31 | 🗶 📼        |     |     |     |     |     |     |     |              |   |   |
| Button 32 | 🗶 📼        |     |     |     |     |     |     |     |              |   |   |
| PTT       | <u>/</u> _ | 2 🖍 | 2   | 2 🖍 | 2 🖍 | 2 🖍 | 2 🖍 | 2   | 2 🖍          |   |   |
| Button 7  | 🗶 📼        | з 🌲 | з 🌲 | з 🌲 | 4 🕘 | з 🌲 | з 🌲 | з 🌲 | з 🐥          |   |   |
| Button 3  | 🗶 📼        | 62  |     | 62  | æ   |     |     |     |              |   | • |

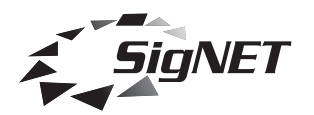

## **Hardware Page**

This page allows you to manage the selection of input and output cards. Each card is configured separately.

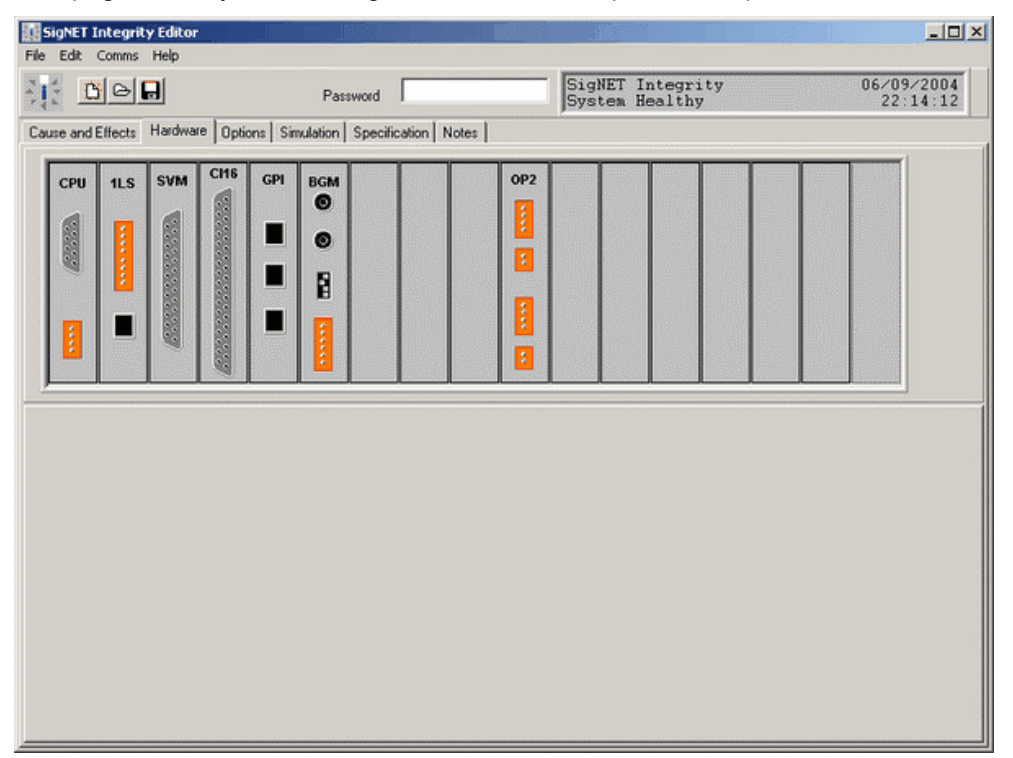

The following card types are supported by Integrity Editor:

CPU Card – Central Processor Unit. All other cards are controlled by the CPU.

1LS Card – Normally used for simple devices such as all-call emergency microphones or single zone desk mics. Comprises a balanced line level audio input, a 24 Vd.c. output, monitored PTT input and busy output.

PA16 Card (obsolete 01-06-2004) – Used to connect to up to four 16PDM paging microphones.

GPI Card – Used to connect to MPP or MPC emergency and paging consoles and to link them to up to four Integrity mainframes to control larger systems.

SVM Card – The SoundVault card can store up to 32 seconds of monitored audio. Normally used for emergency messages.

BGM Card – Used to connect audio sources such as CD players, tuners etc. and to control their routing. Comprises a pair of stereo RCA (phono) jacks and terminals for the connection of routing switches.

OP2 Card – Routes any of the eight audio channels to either of its outputs under control of Integrity Editor.

CI16 Card – Normally used for the fire alarm interface and connected to monitored sounder circuits.

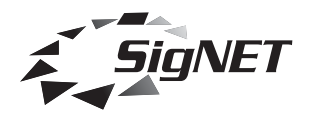

## **CPU Card**

The Integrity CPU card is at the heart of the Integrity system. This card handles the fault logging and also runs the cause and effects software which controls all the other cards. The Serial port on the back of an Integrity CPU card allows the connection of a printer for fault logging and is also used for serial communications between the Integrity system and a PC running Integrity Editor.

| SigNET Integrity                                                                                                    | / Editor                                                                                                    |  |  |  |  |  |  |  |  |
|----------------------------------------------------------------------------------------------------|----------------------------------------------------------------------------------------------------|--|--|--|--|--|--|--|--|
| File Edit Comms                                                                                                    | Help                                                                                                    |  |  |  |  |  |  |  |  |
|                                                                                                    | Password SigNET Integrity 04/02/2005<br>System Healthy 13:01:42                                                                                                    |  |  |  |  |  |  |  |  |
| Cause and Effects Hardware Options Simulation Specification Notes                                                                                                    |                                                                                                    |  |  |  |  |  |  |  |  |
| CPU       1LS       SVM       PA16       BGM       CH6       OP2       OP2       OP2       OP2         I       I </td |                                                                                                    |  |  |  |  |  |  |  |  |
| Slot Properties Ser                                                                                                    | vice   Mute 1                                                                                                    |  |  |  |  |  |  |  |  |
| Card Type                                                                                                    | CPU 💌                                                                                                    |  |  |  |  |  |  |  |  |
| Site Name                                                                                                    | SigNET Integrity                                                                                                    |  |  |  |  |  |  |  |  |
| Number of Mutes                                                                                                    | 1       ★         22 Khz Monitoring Tone       •         ○ Disabled       •         ☞ Enabled       •         ○ Pulsed       •         ○ Disabled if Mute1 Active       •         ○ Pulsed if Mute1 Active       • |  |  |  |  |  |  |  |  |

## **Slot Properties**

The drop-down box allows the card type to be changed (although currently the CPU card is the only card that can be put in this slot).

The 'Site Name' field contains the name that appears on the front of the LCD Display when the unit is healthy.

The 'Number of Mutes' enables up to four virtual 'mute' inputs which insert audio silence in order to silence real audio inputs. These are used like normal inputs (such as BGM etc.) and have a priority. Normally only one mute is employed and its priority will be just above background music so that it can be silenced when the emergency messages are playing in other zones.

The '22 KHz Monitoring Tone' option controls the tone used to monitor amplifiers and speaker lines.

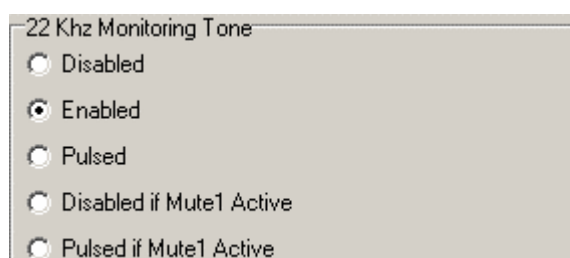

This section controls the global 22 kHz tone options. The tone from individual OP2 cards can also be switched on and off in that card's software.

The normal mode is 'Enabled' as 'Disabled' would only be used non life-safety systems.

The 'Pulsed' option saves power supply current and has been provided for planned amplifiers that will make more efficient use of standby batteries.

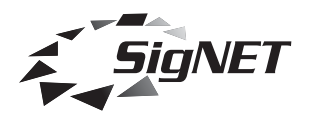

'Disabled if Mute1 Active' normally supplies the monitoring tone but turns it off in any zone(s) that are currently muted with the default muting option. If a power failure occurs the zone(s) affected will be muted for all except emergency messages, and the tone to the affected zone(s) suppressed. This maximises the battery backup time for that area.

'Pulsed if mute1 active' is similar, but is designed amplifiers that can work with pulsed tone monitoring.

#### Service

This page allows contact details to be entered. If this page is filled in (and the Show Service Details box is checked) then if the Integrity system goes into fault these details are shown on the display of the Integrity Mainframe.

| Slot Properties Servi | ice Mute 1           |
|-----------------------|----------------------|
|                       |                      |
|                       |                      |
| Service Provider      |                      |
| Telephone No:         |                      |
|                       |                      |
|                       |                      |
|                       | Show Service Details |

#### Mute

This allows a description for the mute to be entered (the defaults are Mute 1 to Mute 4) and, if required, an alternative input image (icon) to be selected. (There may be up to mute tabs)

| Slot Properties S | ervice Mute 1 |  |
|-------------------|---------------|--|
|                   |               |  |
|                   | Mute 1        |  |
| Description       | Mute 1        |  |
|                   |               |  |
|                   |               |  |
|                   |               |  |

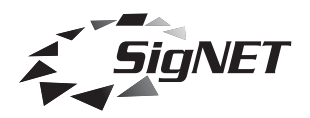

# 1LS Card

This card normally allows single zone Fireman's Microphones (e.g. FM1 or FMIC) to be attached to the system. The card supports up to four of this type of microphone which will operate on a first come first serve basis.

# **1LS Slot Properties**

Although normally used for all-call Fireman's Microphones, this card can also be used to route local paging microphones or any balanced line-level audio source, such as a spot-announcer or professional music source, to any set of zones and so the paging audio output level can be set to any of the three available states. The default is Emergency level.

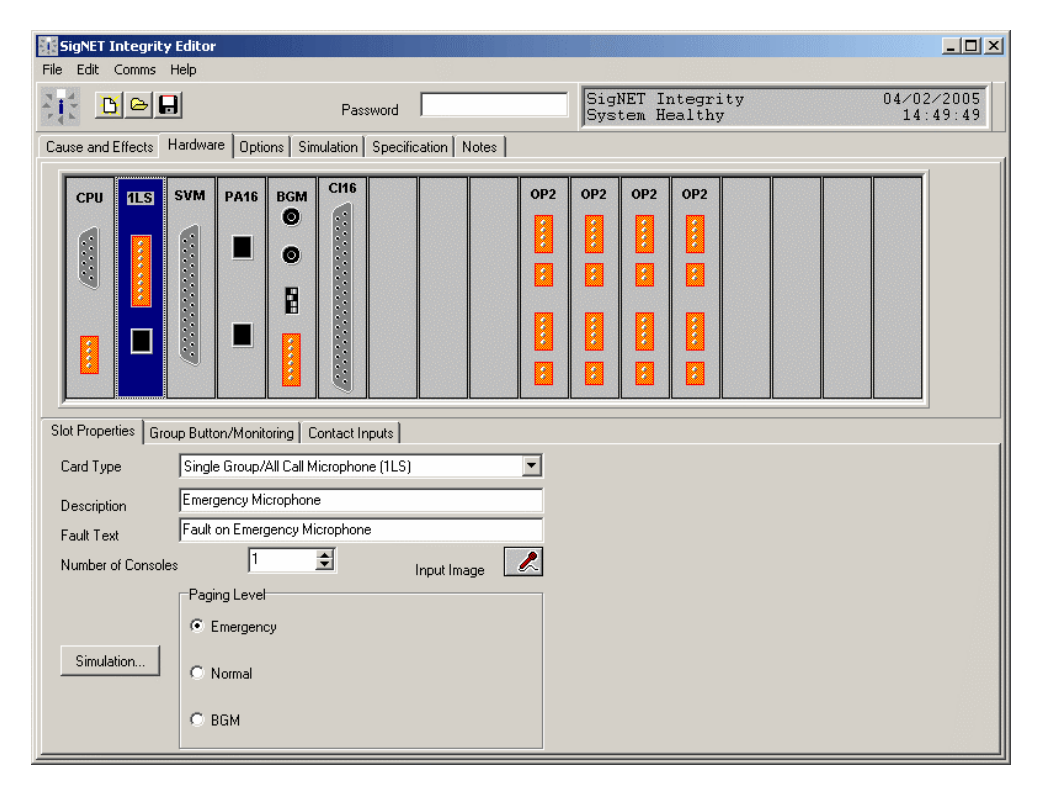

## **1LS Group Button/Monitoring**

This page allows the name of the group button used with this 1LS card to be changed. A group button is used to route an audio input to any set of audio zones and the default is a microphone PTT (press to talk) button.

If the Non-Life Safety option is ticked, any faults reported to the 1LS card will be ignored, allowing, for instance, for non-life safety microphones to be unplugged.

| Slot Properties Group Button/Monitoring Contact Inputs |                                 |
|--------------------------------------------------------|---------------------------------|
| Non-Life Safety (not monitored )                       | Description       1     ■   PTT |

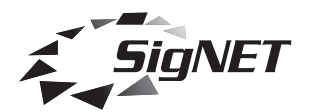

# **1LS Contact Inputs**

This page allows up to two external contacts used on a 1LS card to be selected and their descriptions to be edited. As default they are named Evac (evacuate message) and Test (test message).

| t Properties Group Button/Monitoring Contact Inputs |             |
|-----------------------------------------------------|-------------|
|                                                     | Description |
|                                                     | 1 + Evac    |
|                                                     | 2           |
| lumber of Contacts                                  |             |
|                                                     |             |
|                                                     |             |
|                                                     |             |
|                                                     |             |
|                                                     |             |

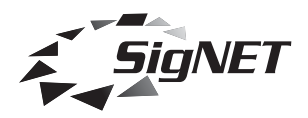

# PA16 Card

#### Important

# The PA16 and Suite16 units have been superseded by the MPC16i. This page is provided for backward compatibility and should not be included in new designs.

This card provides a balanced audio input and serial data connection through a standard CAT-5 interface for connection of up to four 16PDM (Suite16) paging panels on a first come first serve basis.

#### **PA16 Slot Properties**

This page allows the number of 16PDM paging consoles to be set (up to four), for their description to be customised, the Input Image (icon) to be changed and for the audio output level to be set.

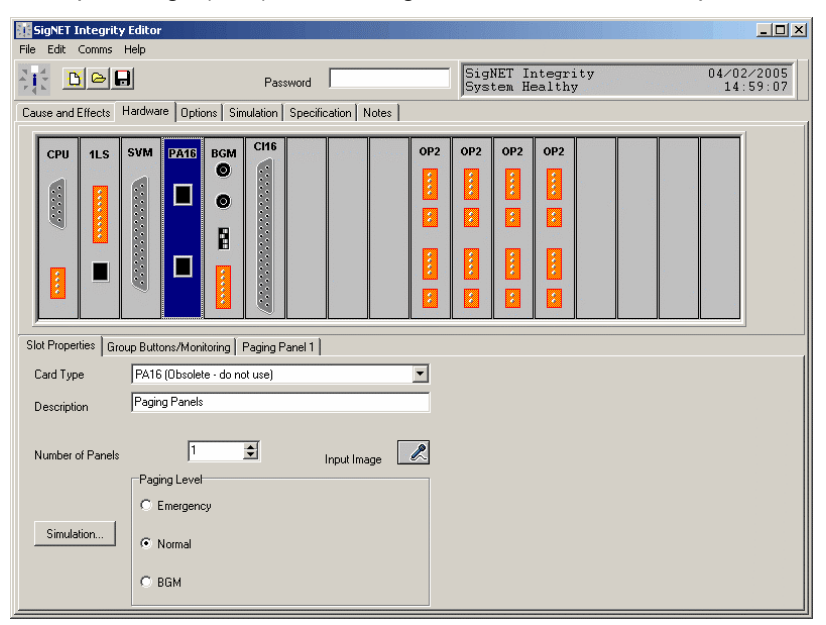

## PA16 Slot Group Buttons/Monitoring

This page allows the number of active group buttons to be selected and named. A group is any zone or set of zones.

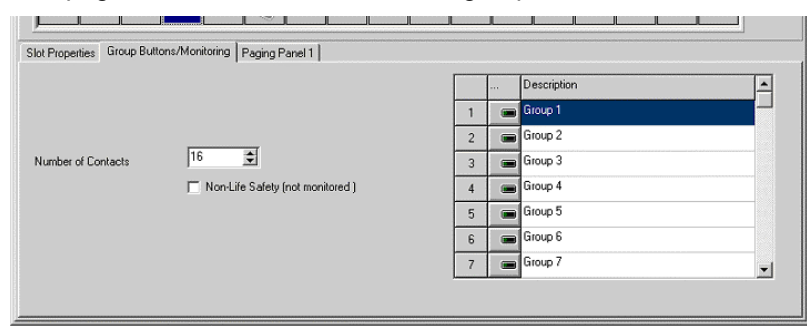

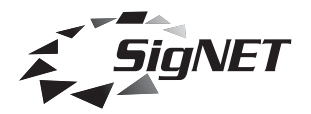

# **PA16 Paging Panel**

This page allows individual names and fault texts to be given to each PA16 (Suite16) panel (up to a maximum of four) connected to the PA16 card. The page also shows how the DIP switches at the back of the Suite16 panel must be set to set the address of the panel correctly.

| Slot Properties   G | aroup Buttons/Monitoring Paging Panel 1 |  |  |
|---------------------|-----------------------------------------|--|--|
|                     |                                         |  |  |
| Description         | Paging Panel 1                          |  |  |
| Fault Text          | Fault on Paging Panel 1                 |  |  |
|                     |                                         |  |  |
|                     |                                         |  |  |
|                     |                                         |  |  |
|                     |                                         |  |  |
|                     |                                         |  |  |
|                     |                                         |  |  |
|                     |                                         |  |  |

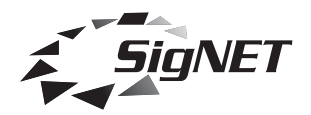

#### SVM Card

The SVM message card stores Windows .wav files in a Flash memory chip and supports up to four messages of up to two minutes total, 30 seconds at best quality. The audio quality can be selected by trading off message length, the maximum quality being 16 KHz 16-bit. Messages are stored in the unit using upload software running on a PC via the parallel port. Once messages are loaded into the unit they are given a checksum which is then continually compared to the stored message. Any failure of the storage memory is flagged to the system as a fault.

The message card is directly controlled by the Cause and Effects software and can be triggered by any contact closure on the Integrity system.

Custom messages can be loaded onto SVM cards at SigNET (at extra cost). The 'Custom' checkbox is used to indicate to SigNET that this is required, but has no effect on the configuration of the Integrity unit.

## **SVM SoundVault Module Properties**

SigNET Integrity Editor - 🗆 × File Edit Comms Help SigNET Integrity System Healthy 04/02/2005 15:03:31 Password Cause and Effects Hardware Options Simulation Specification Notes BGN OP2 OP2 OP2 OP2 SVM PA16 CPU 1LS 6 Sound Vault Module Properties Message 1 Card Type Sound Vault Module (SVM) • \$ 1 Number of Messages Custom

This page allows the number of messages (up to four) to be selected.

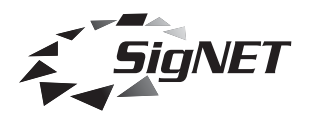

# **SVM Message 1**

This page allows the message type (and therefore the output level), fault text and message name to be specified. It also allows the Input Image (icon) to be changed, as well as the .wav file used in the audio simulation. (Up to 4 of these tabs may be shown).

When the message type is changed, the description, fault, input image and simulation message are all changed to appropriate defaults.

| Sound Vault Module | Properties Evacuate Message Alert Message                                                                                                    |
|--------------------|----------------------------------------------------------------------------------------------------|
|                    |                                                                                                    |
| Description        | Evacuate Message                                                                                                    |
| Fault Text         | Fault on Evacuate Message                                                                                                    |
|                    | Input Image                                                                                                    |
| Simulation         | Message Type C Evacuation Message C Sindle Play Emergency Level C Double Play Emergency Level C Triple Play Emergency Level C Sindle Play Unter C Sindle Play Other C Double Play Other C Triple Play Other C Triple Play Other C Cyclic Other C Cyclic Other C C Cyclic Other C C Cyclic Other C C Cyclic Other C C Cyclic Other C C Cyclic Other C C Cyclic Other C C Cyclic Other C C Cyclic Other C C Cyclic Other C C Cyclic Other C C Cyclic Other C C Cyclic Other C C Cyclic Other C C C Cyclic Other C C C C C C C C C C C C C C C C C C C |

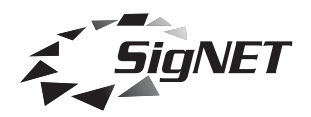

#### **BGM Card**

This card comprises a stereo RCA (phono) audio input, a 4 way DIP switch and four external non-monitored trigger inputs which are normally used to route the audio input to preset zones.

#### **BGM Properties**

This page allows the description of the audio source and the associated fault text to be edited as well as the Input Image and the Restoration Period. The Restoration Period is the time (in seconds) taken for background music to ramp from silence to the required level.

The top two contacts on the DIP switch allows the user to set the sensitivity of the phono connectors for Tape (300mV) Line (1V) and CD (2V). The remaining two contacts on the DIP switch and all four external contacts are used on the Cause and Effects page.

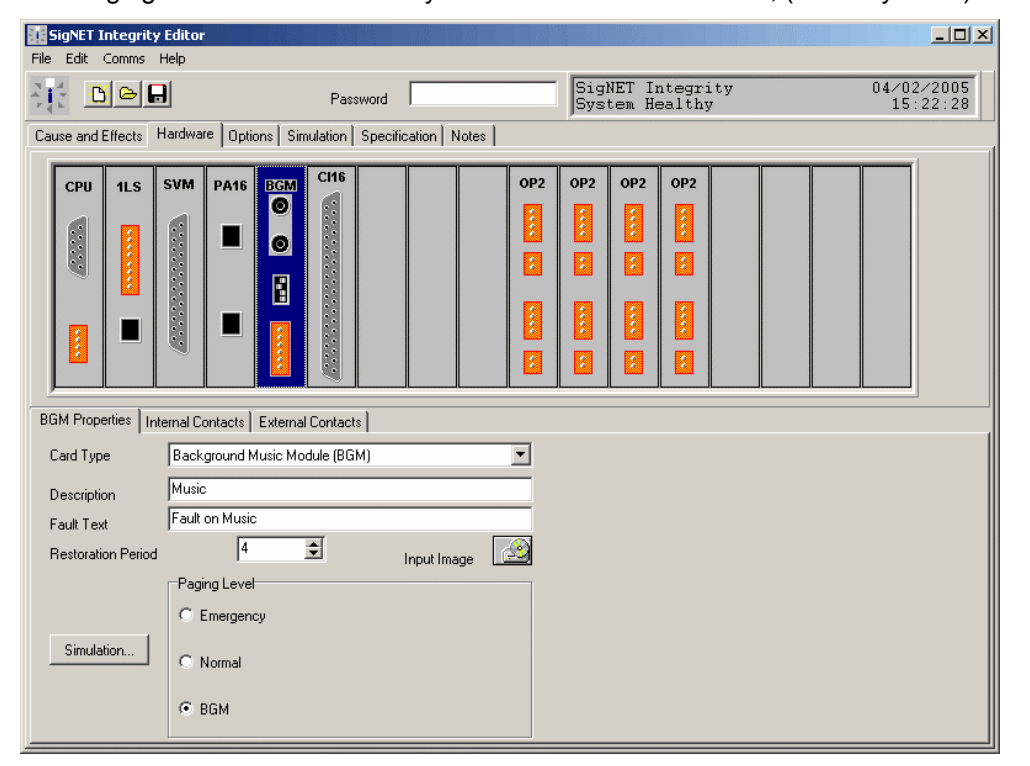

The Paging Level can be set to any of the three standard states, (normally BGM).

# **BGM Internal Contacts**

This page allows you to set number of internal contacts used (max two). These are the bottom two DIP switches on the back of the BGM card. Although there are two contacts available, only one is normally be used to allow the BGM to automatically be selected to play without an external trigger.

|       |   | <br>Description |
|-------|---|-----------------|
|       | 1 | BGM Preset 1    |
| tacts |   |                 |
|       |   |                 |
|       |   |                 |
|       |   |                 |
|       |   |                 |

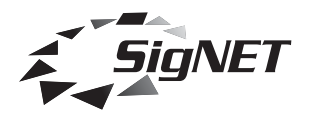

#### **BGM External Contacts**

This page allows you to set number of external contacts used (max four) and to edit their descriptions. These contacts are wired to the connector at the bottom of the card and can be used to control the routing of background music. However, these unmonitored inputs can be used to control any audio input on the system and a common application is to be linked to a door bell push to broadcast a message or tone stored in an SVM card.

| BGM Properties Internal Contacts External Contacts |                    |
|----------------------------------------------------|--------------------|
|                                                    | Description        |
|                                                    | 1 HGM External 1   |
|                                                    | 2 H BGM External 2 |
| Number of External Contacts                        | 3 H BGM External 3 |
| Output Contact Operation                           | 4 → Compared a 4   |
| No Action                                          |                    |
| Open On Fault (Fail Safe)                          |                    |
|                                                    |                    |
| Close On Fault                                     |                    |

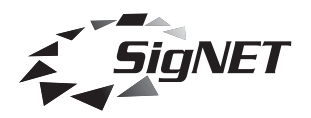

## CI16 Card – Normal Mode

The page can appear in two forms, depending on whether expert mode is enabled (see Options page).

This page allows you to set the number of triggers you require (max 16). There is also a reset input but this is not shown on the software as it is always available. The card also has a 24 Vd.c. 50 mA protected voltage output which can be used when voltage reversal triggers (fire alarm sounder circuits) are not available.

| SigNET Integrity Editor |                                                                                                    |                                                                                                    |  |  |  |  |  |
|-------------------------|----------------------------------------------------------------------------------------------------|----------------------------------------------------------------------------------------------------|--|--|--|--|--|
|                         | Password                                                                                                    | SigNET Integrity 04/02/2005<br>System Healthy 15:43:23                                                                                                    |  |  |  |  |  |
| Cause and Effects       | Cause and Effects Hardware Options Simulation Specification Notes                                                                                                    |                                                                                                    |  |  |  |  |  |
| CPU 1LS                 | SVM         PA16         BGM         C116         0         0           Image: Comparison of the second second | P       OP2       OP2       OP2         I       I       I       I         I       I       I       I         I       I       I       I         I       I       I       I         I       I       I       I         I       I       I       I         I       I       I       I         I       I       I       I         I       I       I       I         I       I       I       I |  |  |  |  |  |
| Card Type               | Contact Input Module (CI16)                                                                                                    | Usage Description                                                                                                    |  |  |  |  |  |
| Description             | Contact Card                                                                                                    | 1 - X 🔀 Latching Contact 1                                                                                                    |  |  |  |  |  |
| Fault Text              | Fault on Contact Card                                                                                                    | 2 🕂 🗙 Latching Contact 2                                                                                                    |  |  |  |  |  |
| Number of Contacts      | 16                                                                                                    | 3 🕂 🗶 Latching Contact 3                                                                                                    |  |  |  |  |  |
|                         | Output Contact Operation                                                                                                    | 4 🕂 🗵 Latching Contact 4                                                                                                    |  |  |  |  |  |
|                         | C No Action                                                                                                    | 5 🕂 🔀 Latching Contact 5                                                                                                    |  |  |  |  |  |
|                         | Open On Fault (Fail Safe)                                                                                                    | 6     +*     X       7     +*     X       Latching Contact 7     -                                                                                                    |  |  |  |  |  |
|                         | C Close On Fault                                                                                                    |                                                                                                    |  |  |  |  |  |

When an input is triggered, for instance to play an emergency message, the message will continue to play until a reset signal is received.

If the number of contacts is changed, the number of contacts available is reduced in the right hand box. In addition to this, individual contacts can be disabled by clicking on the appropriate check box in the usage column, as shown for contact 4 on the image below.

|   |      | Usage | Description        | • |
|---|------|-------|--------------------|---|
| 1 | -+\' | X     | Latching Contact 1 |   |
| 2 | -+\' | X     | Latching Contact 2 |   |
| 3 | -+\' | X     | Latching Contact 3 |   |
| 4 | +\   | •     | Latching Contact 4 |   |
| 5 | +\   | X     | Latching Contact 5 |   |
| 6 | +\'  | X     | Latching Contact 6 |   |
| 7 | -+\' | ×     | Latching Contact 7 | - |

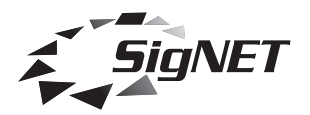

#### CI16 Hardware – Expert mode

This first page is identical to normal mode (see above). It handles the 16 inputs in default mode, latching until a reset signal is received.

| 🔢 SigNET Integrity Editor                                                                                                    |                                                                                                    |  |  |  |  |  |  |
|----------------------------------------------------------------------------------------------------|----------------------------------------------------------------------------------------------------|--|--|--|--|--|--|
| File Edit Comms Help                                                                                                    |                                                                                                    |  |  |  |  |  |  |
| Password Password SigNET Integrity 04/02/2005<br>System Healthy 16:39:00                                                                                                    |                                                                                                    |  |  |  |  |  |  |
| Cause and Effects Hardware Options Simulation Specification Notes                                                                                                    | Cause and Effects Hardware Options Simulation Specification Notes                                                                                                    |  |  |  |  |  |  |
| CPU         1LS         SVM         PA16         BGM         C116         OP2           II         II         III         IIII         IIIIIIIIIIIIIIIIIIIIIIIIIIIIIIIIIIII | OP2       OP2       OP2         I       I       I         I       I       I         I       I       I         I       I       I         I       I       I         I       I       I         I       I       I         I       I       I         I       I       I         I       I       I         I       I       I         I       I       I |  |  |  |  |  |  |
| Basic Properties Non-latched Inputs                                                                                                    |                                                                                                    |  |  |  |  |  |  |
| Card Type Contact Input Module (CI16)                                                                                                    | Usage Description                                                                                                    |  |  |  |  |  |  |
| Description Contact Card                                                                                                    | 1 X Latching Contact 1                                                                                                    |  |  |  |  |  |  |
| Fault Text Fault on Contact Card                                                                                                    | 2 🕂 🔟 Latching Contact 2                                                                                                    |  |  |  |  |  |  |
| Number of Contacts                                                                                                    | 3 🕂 🔟 Latching Contact 3                                                                                                    |  |  |  |  |  |  |
| Output Contact Operation                                                                                                    | 4 🕂 🧕 Latching Contact 4                                                                                                    |  |  |  |  |  |  |
| C No Action                                                                                                    | 5 🕂 🧕 Latching Contact 5                                                                                                    |  |  |  |  |  |  |
| Onen On Fault (Fail Safe)                                                                                                    | 6 🕂 🔟 Latching Contact 6                                                                                                    |  |  |  |  |  |  |
|                                                                                                    | 7 🕂 🗵 Latching Contact 7                                                                                                    |  |  |  |  |  |  |
| C Close On Fault                                                                                                    |                                                                                                    |  |  |  |  |  |  |

The second page shows icons for non-latching inputs. When a trigger is applied, the desired action, such as playing a non-emergency message, will take place. As soon as the trigger is removed, the message will stop.

|                    |                             |   |   | Usage | Description            | <b>_</b> |
|--------------------|-----------------------------|---|---|-------|------------------------|----------|
| Description        | Contact Card                | 1 | + | O     | Non Latching Contact 1 |          |
| Fault Text         | Fault on Contact Card       | 2 | + | O     | Non Latching Contact 2 |          |
| Number of Contacts | 16                          | 3 | + | O     | Non Latching Contact 3 |          |
|                    | Output Contact Operation    | 4 |   | X     | Non Latching Contact 4 |          |
|                    | C No Action                 | 5 | + | •     | Non Latching Contact 5 |          |
|                    | 💿 Open On Fault (Fail Safe) | 6 | + | ٥     | Non Latching Contact 6 |          |
|                    |                             | 7 | + | O     | Non Latching Contact 7 | -        |
|                    | C Close On Fault            |   |   |       |                        |          |

Normally an input will be either latching (e.g. contact 1 above), non-latching (e.g. contact 4 above) or not used (e.g. contact 3 above), but enabling both is not prohibited.

Basic Properties Non-latched Inputs

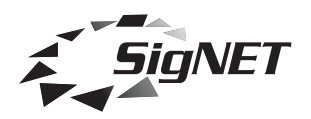

# **OP2** Card

This card provides two independent audio outputs (zones) to drive amplifiers. The card contains the audio selector (which is controlled by the cause and effects software) and a digitally controlled attenuator for each output. It is possible to program a different output level for each audio input type, i.e. emergency level, normal paging and background music (BGM). In a typical application, emergency level will be loud and clear, paging level will be quieter, and BGM will be quieter still.

The card also monitors for faults from the amplifiers through a monitored cable link, and provides a closing contact which can be set to operate at a specific priority or when a priority level or higher is active on this output. This is typically used for silencing other sound systems, volume restoration or activating beacons when emergency paging occurs.

| SigNET Integrity   | ty Editor                                                                                                    |                        |
|--------------------|----------------------------------------------------------------------------------------------------|------------------------|
| File Edit Comms    | Help                                                                                                    |                        |
|                    | Password SigNET Integrity<br>System Healthy                                                                                                    | 04/02/2005<br>16:57:31 |
| Cause and Effects  | Hardware Options Simulation Specification Notes                                                                                                    |                        |
| CPU 1LS            | SVM         PA16         BGM         CH6         OP2         OP2         OP2         OP2           Image: Character in the state of the state of the stat |                        |
|                    |                                                                                                    |                        |
| Slot Properties Zo | one 1   Zone 2                                                                                                    |                        |
| Card Type          | Dual Audio Output (OP2)                                                                                                    |                        |
| Number of Output:  | uts 2                                                                                                    |                        |

## **OP2 Zone 1**

There may be 2 output zones on an OP2 card. Each of these will have its own tab.

This allows the zone to be named (the name appears on the volume control menus on the mainframe display, for example), the action for the output contact for that zone to be defined, and all levels to be set. Note that although Normal and BGM volumes can also be controlled from the Integrity mainframe, Emergency Levels can only be controlled through Integrity Editor. This is a safety feature to prevent audio levels set up during commissioning being changed.

| Slot Properties Zone 1 Zone 2 |                                                        |           |                                     |        |        |  |  |
|-------------------------------|--------------------------------------------------------|-----------|-------------------------------------|--------|--------|--|--|
|                               |                                                        | Priority  | dB                                  |        | Volume |  |  |
| Description                   | Zone 1                                                 | Emergency | 0dB                                 | *<br>* |        |  |  |
| Fault Text                    | Fault on Amplifier in Zone 1                           | Normal    | 0dB                                 | ÷      |        |  |  |
| Output Contact Trig           | ger Priority 4                                         | BGM       | 0dB                                 | +      |        |  |  |
|                               | Output Contact Option                                  |           | Disable Monitor Tone (for iLX Link) |        |        |  |  |
|                               | C No Action                                            |           |                                     |        |        |  |  |
|                               | C Close When Paging Priority = 4                       |           |                                     |        |        |  |  |
|                               | <ul> <li>Close When Paging Priority &gt;= 4</li> </ul> |           |                                     |        |        |  |  |
|                               | C Close On Fault                                       |           |                                     |        |        |  |  |
|                               | 🔿 Open On Fault (Fail safe)                            |           |                                     |        |        |  |  |

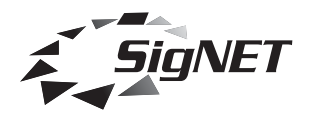

## **GPI Card**

GPI stands for General Purpose Interface Cards and is used to link to a number of different paging consoles including MPP32i (discontinued), MPP56i (discontinued), MPP24Wi (discontinued) and the MPCi Series (current).

The interface for these paging consoles is a more complex than others, mainly because they do so much.

| SigNET Integrity Editor                                           |                                                        |
|-------------------------------------------------------------------|--------------------------------------------------------|
| Eile Edit Comms Help                                              | 1                                                      |
| Password                                                          | SigNET Integrity 24/11/2004<br>System Healthy 15:53:13 |
| Cause and Effects Hardware Options Simulation Specification Notes |                                                        |
| СРU GPT 0P2                                                       |                                                        |
| Slot Properties Mode Buttons Group Buttons Paging Console 1       |                                                        |
| Card Type General Purpose Interface (GPI)                         |                                                        |
|                                                                   |                                                        |
| GPI Address                                                       |                                                        |
| Number of Consoles 1 対 Input Image                                |                                                        |
| Edit Panel                                                        |                                                        |
| MPC Series                                                        |                                                        |
| C MPP24/W                                                         |                                                        |
| C MPP32 (obs)                                                     |                                                        |
| C MPP56 (obs)                                                     |                                                        |

#### **MPP32i - Discontinued**

The MPP32 is free standing desk microphone with a PTT (press to talk) button, 32 programmable zone selection buttons and four extra buttons which have a default functions that can be overridden.

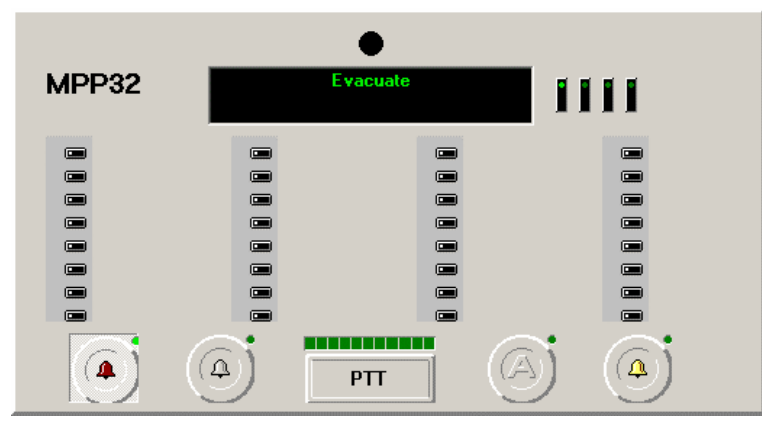

The Evac and Alert message buttons (shown with red and yellow bells) are not set up as standard.

The All call button ("A" button) is set up as standard to select all zones. Although the operation of this button can be overridden, it is not recommended that this be done.

The Chime Button (Grey Bell) is set up as standard to control whether the chime operates prior to paging and can be overridden if this facility is not required.

Once one or more zones have been selected, pressing the PTT button opens the paging microphone (playing the chime first if selected) and releasing it closes the microphone.

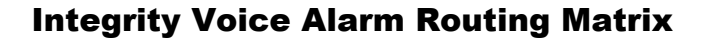

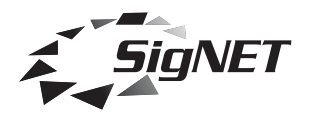

#### **MPP56i - Discontinued**

The MPP56 is identical to the MPP32 except that it has 56 programmable zone selection buttons.

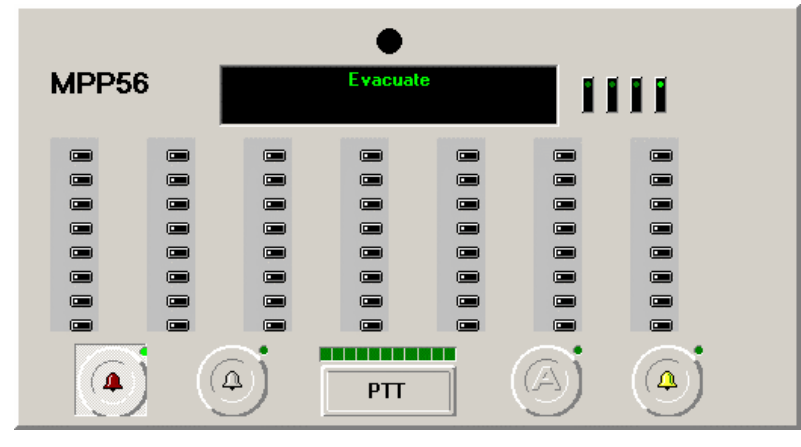

#### **MPP24Wi - Discontinued**

The MPP24W is wall mount paging console with a PTT (press to talk) button, 24 programmable zone selection buttons and four extra buttons which have a default functions that can be overridden. It has an integral fist mic and is intended primarily as a zonal emergency paging console.

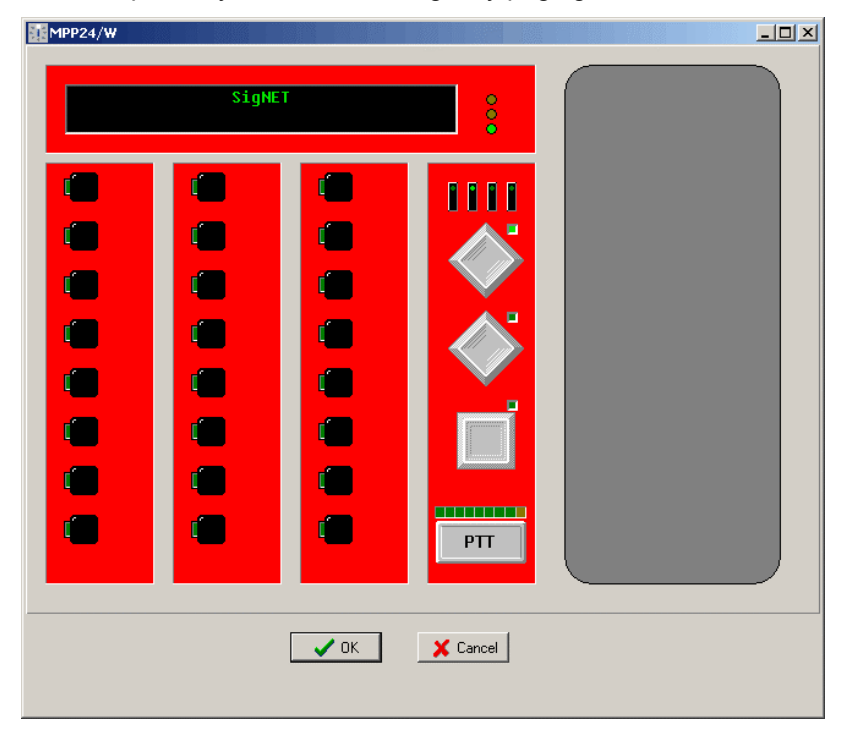

The MPP24W differs from other MPP and MPC units in that, in addition to the 24 programmable buttons, 16 trigger contacts can also be configured. These opto-isolated inputs can be configured in the same way as buttons and are usually used to interface with a fire detection system.

It does not make sense to mix the trigger contacts and buttons together, and the same restrictions apply to the mix of button types as with all other MPP units (see the section on Understanding the Button Types for full details).

#### This unit has been superseded by the MPC32Wi and should not be used in new designs.

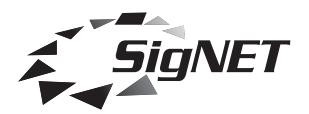

#### **MPCi Range**

There are several types of MPC available:

- **MPC16i** A 16 button version which supersedes the 16PDM (Suite16)
- MPC16Wi A 16 button wall or rack mount version
- MPC32i A 32 button version which supersedes the MPP32

**MPC32Wi** A 32 button wall or rack mount version which can be used where an MPP24Wi was previously used. It does NOT have a built-in fire alarm interface so this function must be provided via a CI16 card.

MPC48i A 48 button version which can often be used to replace an MPP56

#### MPC64i A 64 button version.

All variants are available with red or black semi-custom labels. Unless otherwise specified, black will always be supplied, except for the wall mount units which will use red labels. The reason for this is that the standard usage of the wall mount versions is as a fire officer's microphone whereas the rest are usually normal paging consoles.

#### Selecting an MPC Panel

To select an MPC panel click on the option MPC Series.

| SigNET Integrity E                                    | ditor                                                                                             |                        |
|-------------------------------------------------------|---------------------------------------------------------------------------------------------------|------------------------|
| File Edit Comms He                                    | elp                                                                                               |                        |
|                                                       | Password SigNET Integrity<br>System Healthy                                                       | 18/02/2005<br>15:46:10 |
| Cause and Effects Ha                                  | ardware Options Simulation Specification Notes                                                    |                        |
| CPU GPT                                               |                                                                                                   |                        |
| Slot Properties Mode                                  | Buttons Group Buttons Paging Console 1                                                            |                        |
| Card Type                                             | General Purpose Interface (GPI)                                                                   |                        |
| Politeness Level<br>GPI Address<br>Number of Consoles | 2 😴<br>1 😴<br>1 😴 Input Image                                                                     |                        |
| Edit Panel                                            | Panel Type<br>C <none><br/>C MPC Series<br/>C MPP24/w/<br/>C MPP32 (obs)<br/>C MPP56 (obs)</none> |                        |

Now click on the button 'Edit Panel...'.

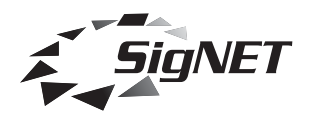

The following screen appears.

#### MPC32i

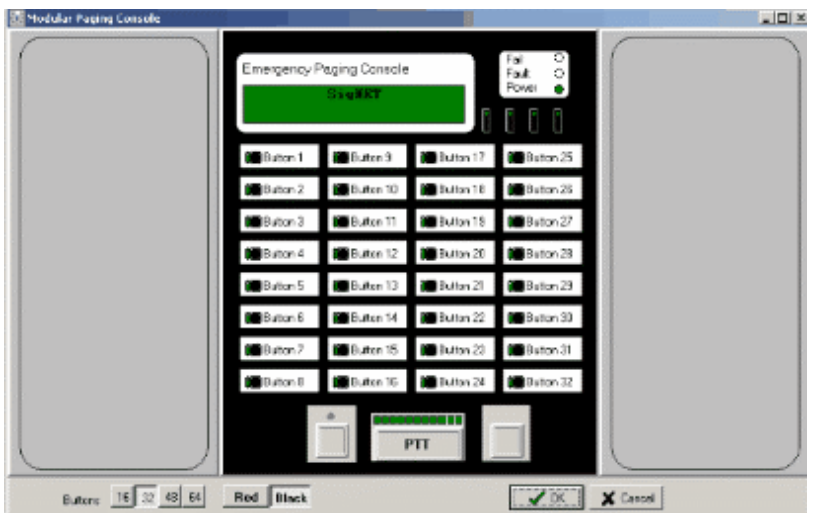

This screen also works for the MPC32Wi, when you should change the label to Red as shown below. **MPC32Wi** 

#### Modular Paging Consol \_ [] × Paging Co Batton 1 Billiotton 3 Batton 17 . **1**10 Button 10 Button 18 **B**eto Button 3 Button 1 Button 19 Button 4 Button 12 Button 20 D B Batton 5 Butten 13 Button 21 State Bar Buton 6 But **201**8/00 m 22 **B**B PTT Butters 16 32 48 64 Red Black 🖌 DK 🖌 Cancel

The other standard layouts are selected from the 'Buttons' key.

#### MPC16i

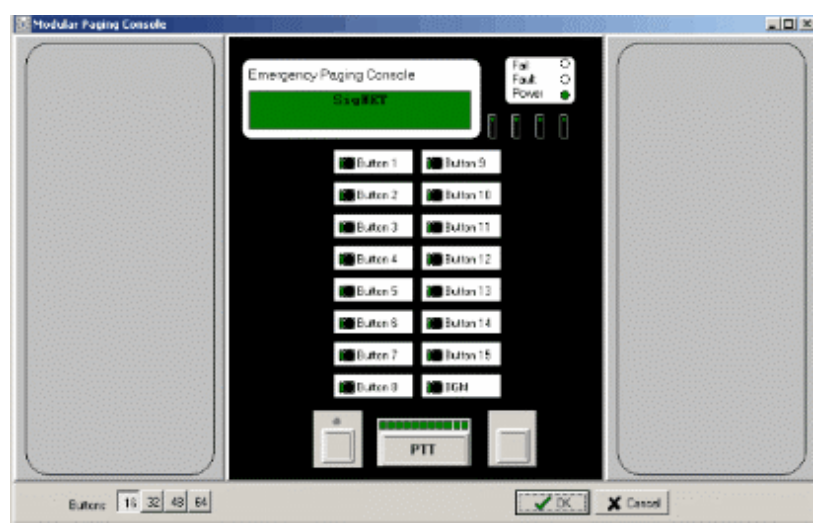

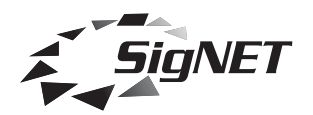

#### MPC48i

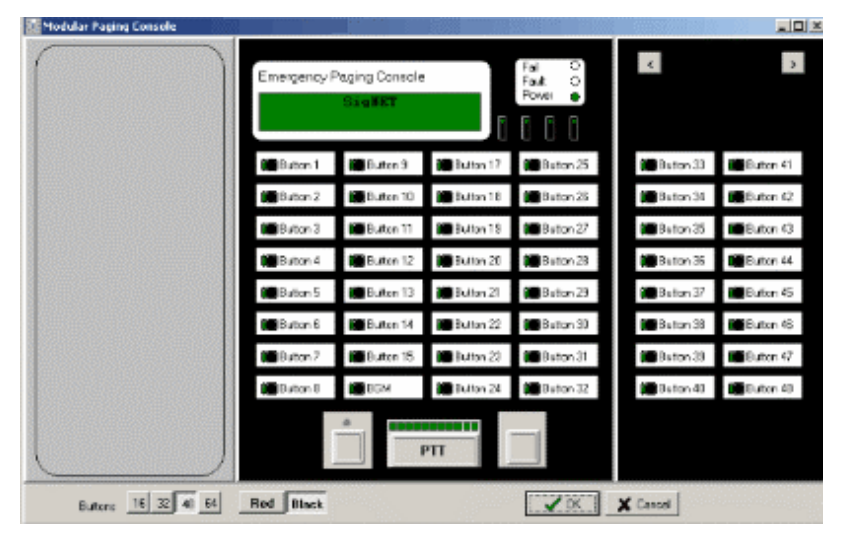

#### MPC64i

| 🔝 Modular Pagin | ng Console   |             |                            | 11810523     |                            |            | . II ×     |
|-----------------|--------------|-------------|----------------------------|--------------|----------------------------|------------|------------|
| ĸ               | >            | Emergency P | °aging Console<br>Sisa¥int | (Trans       | Fail O<br>Fault O<br>Power | ĸ          | 2          |
| 🗰 Button 1      | Button 9     | Buton 17    | Button 25                  | 🗃 iluttan 30 | Bston 41                   | 🗃 Buton 49 | Euton 57   |
| Button 2        | Button 10    | 🐻 Batton 18 | Butten 26                  | 🖬 Button 34  | Baton 42                   | Baton 50   | Euton 53   |
| Button 3        | Button 11    | Button 19   | Button 27                  | 🗃 Button 🕉   | Biton 43                   | Baton 51   | Buton 19   |
| Button 4        | Button 12    | Button 20   | Button 28                  | Button 36    | Betton 44                  | Buton 52   | Buton 60   |
| Bution 5        | Button 13    | Batton 21   | Builton 29                 | 📕 Bultan 37  | Batton 45                  | Batan 53   | Euton 51   |
| Buton 6         | Button 14    | Batton 22   | Butten 30                  | 🗃 Button 38  | Batton 48                  | Batan 54   | Euton 52   |
| Button ?        | Button 15    | Buton 23    | 🗃 Button 31                | 🖿 Button 38  | Baton 47                   | Baton 55   | Elector 53 |
| 🗰 Button B      | <b>B</b> BGM | Button 24   | Button 32                  | Dutton 40    | Baton 48                   | 🗰 Baton 55 | Euton 64   |
|                 |              |             | *<br>                      | νπ           |                            |            |            |
| Buttens         | 16 32 43 (4  | Red Black   |                            |              | Z DK                       | X Canod    |            |

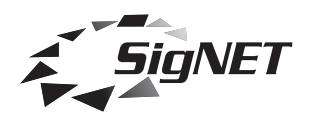

# Controlling More Than One Mainframe from MPC Console(s)

Important: When MPC units control more than one Integrity mainframe the separate systems are not aware of each other.

Therefore there is often more to this than just linking the mainframes together. Other considerations include working out which pre-recorded messages need to be sent, where to, and if they need to be synchronised.

Also, care must be taken when configuring the Integrity mainframes as it is possible to define buttons in an incompatible way. See the section on defining buttons.

Although the GPI units are not aware of each other, the MPCs are aware of all Integrity mainframes and combine information from each, as well as sending information separately to each mainframe.

Systems are linked together using CAT-5 cable or two four-core fire rated cables (audio and data must be in separate cables or interference will occur. The Integrity mainframes must also have a common zero volts. This means a total of 9 cores between integrity mainframes.

One MPC is plugged into the bottom CAT-5 socket, and GPI cards linked to each other by connecting the top socket of one card to the middle socket of the next, and so on to a maximum of 4 GPI cards (each in a separate Integrity mainframe).

Each card may have an MPC attached. (The diagram below shows two fitted).

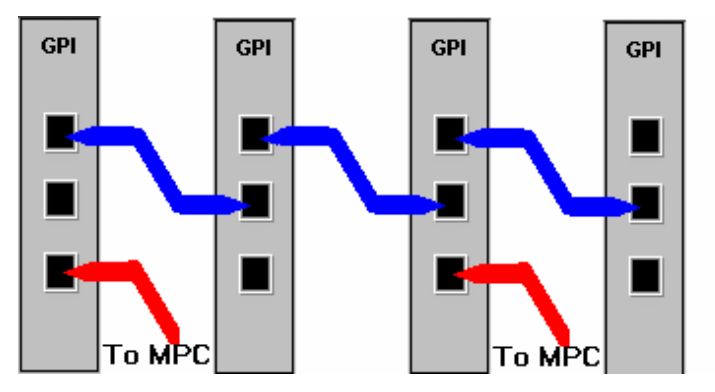

This also applies to the discontinued MPP range consoles.

# Button Types

The GPI supports three button types. Most buttons can be configured to any of these three types.

Unused buttons should be configured as Group buttons (zonal buttons), or be left unused.

The button types are Function Buttons, Modal (Mode) Buttons and Group Buttons (or Zonal Buttons)

Function buttons act immediately when pressed to route an input to one or more outputs.

Group buttons and modal buttons work together. The modal button decides what input (or inputs) are to be routed, while the group buttons decide where they are to be routed to.

The number of buttons of each type that can be defined is limited.

The PTT button is modal button that cannot be redefined.

Up to four additional modal buttons can be defined, but it is best to limit designs to three such buttons. Typical functions are to select a test messages and music source (BGM).

If four additional modal buttons are defined, no function buttons are allowed. However, if less than four are defined then additional function buttons can be defined, in accordance with the following table.

| Additional Modal Buttons (other than F | PTT)          | Function Buttons   |                   |
|----------------------------------------|---------------|--------------------|-------------------|
| 4                                      |               | None               |                   |
| 3                                      |               | Up to 16           |                   |
| 2                                      |               | Up to 32           |                   |
| 1                                      |               | Up to 48           |                   |
| 0                                      |               | Up to 64           |                   |
| )-2005 SigNET (AC) Ltd                 | Page 26 of 36 | DocNo DCM0003212 A | DS 14/11/05 rev 2 |

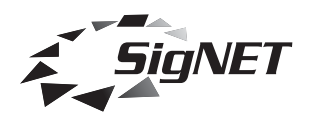

The number of function buttons allowed is also limited by the number physically available. There are no restrictions on the number of group (zonal) buttons.

# **Function Buttons**

Function Buttons map a single input to a number of outputs.

Buttons and contacts on most cards, such as the CI16 or a 1LS, are by definition function buttons. For a GPI card, though, buttons are group buttons by default. To change a button to a Function Button, first select the Group Buttons tab.

| Slot Properties   Mode Buttons | Group Buttons Paging Unit 1      |                                  |  |
|--------------------------------|----------------------------------|----------------------------------|--|
|                                |                                  | No. Image Zonal Unit Description |  |
|                                |                                  | 1 📼 🔀 🗄 Button 1                 |  |
|                                |                                  | 2 📼 🗙 💾 Button 2                 |  |
| Number of Groups               | 40                               | 3 📼 🗌 💾 Button 3                 |  |
|                                | Non-Life Safety (not monitored ) | 4 📼 🗙 💾 Button 4                 |  |
|                                |                                  | 5 📼 🔀 💾 Button 5                 |  |
| Simulation                     |                                  | 6 📼 🗙 💾 Button 6                 |  |
|                                |                                  | 7 🗩 M 💾 Button 7                 |  |
|                                |                                  |                                  |  |
|                                |                                  |                                  |  |

Click in the Zonal box to remove the check (X) to change the button to a group button.

In the above picture button 3 has been defined as a Function Button and button 7 cannot be changed (is greyed out) because it has been defined as a Modal Button

The following diagram shows how the cause and effects might appear.

| Γ |          | Inputs<br>Highe | : by privest at T | ority<br>op   |           |         |   | 1 🍕 | 2 🍕 | з 🍕          | 4 🍕 | 5 🍕 | 6 🍕 | 7 🍕 | 8 🍕          |   |
|---|----------|-----------------|-------------------|---------------|-----------|---------|---|-----|-----|--------------|-----|-----|-----|-----|--------------|---|
| Γ | Туре     | Slot            | No.               | Description   | Reset     |         |   |     |     |              |     |     |     |     |              |   |
| 1 | X        | 0               |                   | Mute 1        | Button 19 | ~       |   |     | X   |              |     |     |     |     |              |   |
| 2 |          | 1               |                   | Multi-Purpose | Button 20 | ~       |   |     |     | X            |     |     |     |     |              |   |
| 3 | 4        | 2               | 1                 | Evacuate Mes  | Button 21 | ~       |   |     |     |              | X   |     |     |     |              |   |
| 4 | ۲        | 3               | 1                 | Evacuate Mes  | Button 22 | ~       | - |     |     |              |     | ×   |     |     |              |   |
| 5 | <u> </u> | 4               | 1                 | Alert Message | Button 23 | ~       | - |     |     |              |     |     | ×   |     |              |   |
| 6 |          | 5               |                   | Music         | Button 24 | ~       |   |     |     |              |     |     |     | ×   |              |   |
| Г |          |                 |                   |               | Button 25 | ~       |   |     |     |              |     |     |     |     | $\mathbf{X}$ |   |
| L |          |                 |                   |               | Button 26 | <b></b> |   |     |     |              |     |     |     |     |              |   |
| L |          |                 |                   |               | Button 27 | 1       |   |     |     |              |     |     |     |     |              |   |
| L |          |                 |                   |               | Button 28 | 1       |   |     |     |              |     |     |     |     |              |   |
| L |          |                 |                   |               | Button 29 | 1       |   |     |     |              |     |     |     |     |              |   |
| L |          |                 |                   |               | Button 30 | ~       |   |     |     |              |     |     |     |     |              |   |
| L |          |                 |                   |               | Button 31 | ~       | - |     |     |              |     |     |     |     |              |   |
| L |          |                 |                   |               | Button 32 | ~       | - |     |     |              |     |     |     |     |              |   |
| L |          |                 |                   |               | PTT       | 1       | — | 2 🖍 | 2 🖍 | 2 <b>/</b> ~ | 2 🖍 | 2 🖍 | 2 🖍 | 2 🖍 | 2 🖍          |   |
|   |          |                 |                   |               | Button 7  | ~       |   | з 🐥 | з 🌲 | з 🌲          | 4 🙆 | з 🌲 | з 🌲 | з 🌲 | з 🌲          |   |
|   |          |                 |                   |               | Button 3  | 8       | - | 62  |     | 62           | æ   |     |     |     |              | • |

Cause and Effect Hardware Options Simulation Specification Notes

In this case there is just one function button defined (the 'Button 3' line at the bottom of the screen) which in this case routes background music to zones 1, 3 and 4. (Above that are two mode buttons, and above that, the group buttons).

If two, three or four Integrity systems define a function button on the same MPC console, the function of each system is executed on that system.

## Modal (Mode) Buttons

Modal or Mode Buttons are so called because they change the mode of operation of group buttons. Thus a group button can be used either to page an area, or send a message to an area, or route background music to an area depending on which modal button is pressed.

Consequently a modal button is no use without group buttons and vice versa.

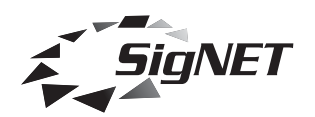

In order to help configure a unit, the buttons on a panel are sorted by type on the Cause and Effects page. Each card type is separated by a red horizontal line and each button type by a blue one.

| -      |      |                 | Trian                |               | Townaiddon Topecaneddo | 111100   | ~ 1 | -   |     |     |     |     |     |     |     |          |
|--------|------|-----------------|----------------------|---------------|------------------------|----------|-----|-----|-----|-----|-----|-----|-----|-----|-----|----------|
|        |      | Inputs<br>Highe | : by pri<br>est at T | ority<br>Top  |                        |          |     | 1 🍕 | 2 🍕 | з 🍕 | 4 🍕 | 5 🍕 | 6 🍕 | 7 🍕 | 8 🍕 |          |
| Г      | Туре | Slot            | No.                  | Description   | Reset                  |          |     |     |     |     |     |     |     |     |     |          |
| 1      | X    | 0               |                      | Mute 1        | Button 19              | <b>/</b> |     |     | ×   |     |     |     |     |     |     |          |
| 2      |      | 1               |                      | Multi-Purpose | Button 20              | 1        |     |     |     | X   |     |     |     |     |     |          |
| 3      |      | 2               | 1                    | Evacuate Mes  | Button 21              | ~        | -   |     |     |     | X   |     |     |     |     |          |
| L A    |      | 2               | 1                    | Evacuate Mer  | Button 22              | 1        |     |     |     |     |     | X   |     |     |     |          |
| -<br>- |      | 4               | 1                    | Alert Message | Button 23              | ~        |     |     |     |     |     |     | X   |     |     |          |
| 0      |      | 4               | -                    | Aleit Message | Button 24              | 1        | -   |     |     |     |     |     |     | X   |     |          |
| P      |      | 9               |                      | MUSIC         | Button 25              | 6        | -   | F   |     |     |     |     | П   |     |     |          |
| L      |      |                 |                      |               | Button 26              |          |     | F   | Ē   | Ē   | Ē   | Ē   | Ē   | Ē   | Ē   |          |
|        |      |                 |                      |               | Button 27              |          |     | F   | Ē   |     |     | Ē   | F   | F   | F   |          |
| L      |      |                 |                      |               | Button 28              |          |     | H   | Ē   |     |     |     | F   | F   | H   |          |
| L      |      |                 |                      |               | Button 29              |          |     | H   | 늗   |     |     |     | H   | H   | H   |          |
|        |      |                 |                      |               | Putton 20              |          |     | ⊨   | 븓   |     |     | 븓   | 븜   | 븓   | H   |          |
|        |      |                 |                      |               | Dutton So              |          | _   | 븓   | 븓   |     |     | 븓   | 븓   | 븓   | 냳   |          |
|        |      |                 |                      |               | Button 31              |          |     | 닏   |     |     |     |     |     | 닏   |     |          |
| L      |      |                 |                      |               | Button 32              | ~        |     |     |     |     |     |     |     |     |     |          |
|        |      |                 |                      |               | PTT                    | <b></b>  |     | 2 🖍 | 2 🖍 | 2 🖍 | 2 🖍 | 2 🖍 | 2 🖍 | 2 🖍 | 2 🖍 |          |
|        |      |                 |                      |               | Button 7               | 1        |     | з 🌲 | з 🌲 | з 🌲 | 4 🛞 | з 🌲 | з 🌲 | з 🌲 | з 🌲 |          |
|        |      |                 |                      |               | Button 3               | 1        |     | 62  |     | 62  | 62  |     |     |     |     | <b>_</b> |
| P      |      |                 |                      |               |                        |          |     | -   |     |     |     |     | -   | 1   |     |          |

Cause and Effect | Hardware | Options | Simulation | Specification | Notes |

The Group or Zonal buttons are shown first (the ones with the check boxes in the cause and effects matrix above), then the Modal buttons, and finally the Function Buttons.

The Group buttons have simple check boxes that decide where an audio source is routed to. *Which* audio source is routed there is decided by the modal buttons. In the example above this routing can be simple (like the PTT) or complex (like button 7).

As an example, suppose buttons 20 and 21 are pressed. On their own they do nothing, but if the PTT button is pressed, paging is routed to zones 3 and 4. On the other hand, if button 7 were pressed instead, the first Emergency message (symbolised by the red bell) would be routed to zone 3 and the second emergency message (symbolised by the red lamp) would be routed to zone 4.

# **Group Buttons**

A Group or Zonal button is used in conjunction with a modal button to change the mode of a zone or group of zones, either (for example) to page to that area or send BGM to an area, or indeed a pre-recorded message to that area.

For a full description of how group buttons and modal buttons work together, please see the modal buttons topic.

#### How an MPC Handles Multiple Integrity Units

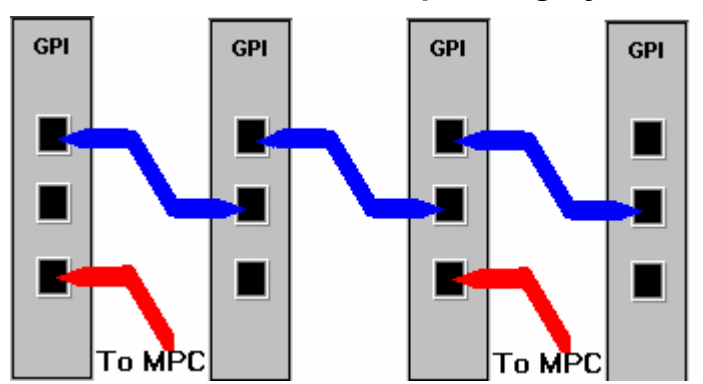

The diagram above shows four Integrity mainframes and two MPC consoles connected in a chain.

Each GPI card and MPC console has a unique address. Each MPC talks to each GPI card in turn. Initially each console gets configuration data from each Integrity mainframe and combines all the information to decide how each button should operate. Then when a button (or combination of buttons) is pressed, it will use each Integrity

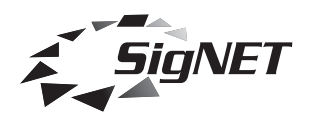

mainframe's definition of those buttons in turn to decide what information is sent to each unit. A particular button may only be used by one Integrity Unit, or it might be used by all four. Whichever is true, the MPC will send the correct data to the correct unit.

The Integrity units all have separate configurations and are unaware of each other. To configure a system like this you will need to use four separate configurations (.igy files), one for each Integrity mainframe and download them separately.

#### Important

It is possible for separate systems to define the buttons on an MPC in an incompatible way. For example, one system might define a button as a modal button and one as a group button. Where this occurs, the MPC will resolve the incompatibility by ignoring the less important definitions. Modal buttons are considered the most important then group buttons (unless the group is empty) then function buttons.

#### **Using Multiple MPC Consoles**

There are several ways of using multiple MPC Consoles, with differing levels of complexity.

This is a difficult topic in its own right, and we recommend training from SigNET to take full advantage of the capabilities.

#### **Icon Picker**

This allows you to select a new icon for the Audio input source or button you selected.

#### Input Icons

| Sel | lect Io  | on       |    |          |            |          | _ 🗆      | × |
|-----|----------|----------|----|----------|------------|----------|----------|---|
| 2   | ~        |          | R  | 2        | R          | X        | X        |   |
|     | \$       | ×        | 4  | ×        | 4          | ×        | 4        |   |
| ×   | <b>.</b> | <b>۵</b> | Φ. | 3        |            | 8        | 0        |   |
| ő   | 4        |          | ×  | д        | 2          | •        |          |   |
|     | +        | ÷        | ۲  | ۲        | ۲          | 0        | ٢        |   |
| ۲   | PD       | Β        |    | E        |            |          | Α'       |   |
| 9   |          | ÷.       | ×  | <b>@</b> | <b>0</b> 0 | <b>Q</b> | <b>Q</b> | - |
|     |          | 🖊 ОК     |    |          | 🗙 Ca       | ancel    |          |   |

#### **Button icons**

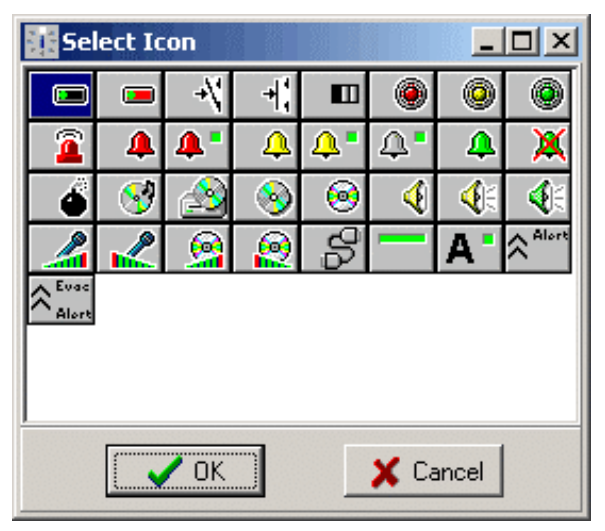

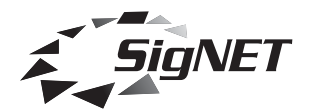

The images may be different to those illustrated.

#### Politeness

Integrity audio inputs are prioritised. Sometimes it is necessary to override that priority structure so that a higher priority unit (usually a paging console) does not override a lower priority unit.

A typical instance of this would be with two GPI cards that are meant to operate on a first come first served basis. Under normal circumstances the higher priority one will interrupt the lower priority one.

To overcome this you may use a politeness level. A way to think about this is that although the higher priority unit could theoretically cut in over the lower priority unit, it is 'polite enough' not to.

As a real example, suppose that you have two GPI cards, one at priority three and one at priority two. Normally the priority two panels will override the priority three panels, but if you set the politeness level on the second GPI card to 3, then it will not interrupt the panel on priority 3.

What then, you may ask, is the difference between setting this value and simply changing the priority to two? In practice there is virtually no difference, but no two slots in Integrity may adopt the same priority (this rule removes any possible unintentional ambiguity in operation) and if two panels on different cards were to attempt to page the same area(s) simultaneously the higher priority card would take preference.

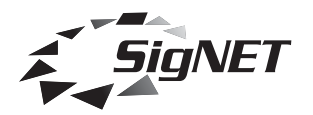

# **Options Page**

The options page allows you to customise the SigNET Integrity configuration software, to suit your preferences.

| SigNET Integrity Editor                                                           |                                    |                        |  |  |  |  |  |
|-----------------------------------------------------------------------------------|------------------------------------|------------------------|--|--|--|--|--|
| File Edit Comms Help                                                              |                                    |                        |  |  |  |  |  |
| Password Password                                                                 | SigNET Integrity<br>System Healthy | 24/11/2004<br>16:04:11 |  |  |  |  |  |
| Cause and Effects   Hardware Options   Simulation   Specification   Notes         |                                    |                        |  |  |  |  |  |
| ✓ When changing a description, change the fault text also                         |                                    |                        |  |  |  |  |  |
| ✓ When changing a message type, change its icon to suit                           |                                    |                        |  |  |  |  |  |
| When changing a message type, change its description to suit if changing to Alert | or Evac                            |                        |  |  |  |  |  |
| ☐ Hide Slot and Subunit ID on Input Palette                                       |                                    |                        |  |  |  |  |  |
| Show Source Images on Cause and Effect Buttons                                    |                                    |                        |  |  |  |  |  |
| Allow Preparation of Specifications                                               |                                    |                        |  |  |  |  |  |
| Use Advanced Options                                                              |                                    |                        |  |  |  |  |  |
|                                                                                   |                                    |                        |  |  |  |  |  |
|                                                                                   |                                    |                        |  |  |  |  |  |
|                                                                                   |                                    |                        |  |  |  |  |  |
|                                                                                   |                                    |                        |  |  |  |  |  |
|                                                                                   |                                    |                        |  |  |  |  |  |
|                                                                                   |                                    |                        |  |  |  |  |  |
|                                                                                   |                                    |                        |  |  |  |  |  |
|                                                                                   |                                    |                        |  |  |  |  |  |
|                                                                                   |                                    |                        |  |  |  |  |  |
|                                                                                   |                                    |                        |  |  |  |  |  |
|                                                                                   |                                    |                        |  |  |  |  |  |
|                                                                                   |                                    |                        |  |  |  |  |  |
|                                                                                   |                                    |                        |  |  |  |  |  |

Each option affects the way Integrity Editor behaves, and it can be used to tailor the program to your own way of working or level of expertise.

When changing a description, change the fault text also. When you change the description of an input card, Integrity Editor automatically creates the fault text but you can change this if you wish. If you uncheck this option you will have to enter your own fault texts.

When changing a message type, change its icon to suit. For SVM cards, when changing the message type to, for example, an Alert or an Evacuate message, Integrity Editor chooses an appropriate icon, description and simulation sound file. If you do not want it to do this uncheck the option.

*Hide Slot and Subunit ID on Input Palette.* This option controls how the input priority matrix is shown. See the Input Matrix section for more details.

Show Source Images on Cause and Effects Buttons. This option affects how the cause and effects matrix is shown. By default the image for the card that the input physically resides on is shown, but sometimes this can obscure button descriptions. If being able to see longer button descriptions is important to you, turn this option off.

Allow preparation of Specifications. When the design is complete it is useful to print the specification. This option enables this feature.

However, at the time of preparing this document, this page is undergoing reconstruction, and information is not complete.

*Use Advanced Options*. This switches to expert mode which enables extended use of the CI16 buttons and will also enable other advanced features that are being developed.

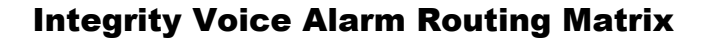

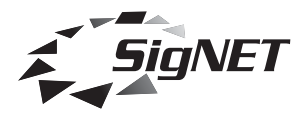

# **Simulation Page**

This page allows you to set the sound files that represent inputs and enable audio simulation.

This is useful for selecting your own messages, particularly for non-English language systems.

| 🔢 SigNET Integrity Editor                                                                                                    | _O×                       |
|----------------------------------------------------------------------------------------------------|---------------------------|
| <u>File Edit Comms Help</u>                                                                                                    |                           |
| Password SigNET Integrity<br>System Healthy                                                                                                    | 04/02/2005<br>10:18:26    |
| Cause and Effects   Hardware   Options   Simulation   Specification   Notes                                                                      |                           |
| This page sets up default sound (WAV) files used for audio simulation.<br>Most of these defaults can be over-iridden for individual audio slots. |                           |
| General Audio                                                                                                    |                           |
| Enable Audio Simulation. Notel This must not be checked unless you have a sound card                                                             |                           |
| Audio Delay (Delay before activating a message)                                                                                                  |                           |
| LLS  C:\Delphi 5 Projects\Integrity\Sounds\VA Messages\Male\assembly positions.wav                                                               |                           |
| GPI C:\Delphi 5 Projects\Integrity\Sounds\VA Messages\Male\coded 3 member of staff.wav                                                           |                           |
| BGM C:Delphi 5 Projects\Integrity\Sounds\Blue Danube Waltz.wma                                                                                   |                           |
| SVM Messages                                                                                                    |                           |
| Evac  C:\Delphi 5 Projects\Integrity\Sounds\VA Messages\Female\evac fire lift 01.wav                                                             |                           |
| Alert      C:\Delphi 5 Projects\Integrity\Sounds\VA.Messages\Female\1st alert sit workplace 06.wav                                               |                           |
| SVM  C:\Delphi 5 Projects\Integrity\Sounds\VA Messages\Female\va test.wav                                                                        |                           |
| Obselete                                                                                                    |                           |
|                                                                                                    |                           |
| PA16 ]                                                                                                    |                           |
|                                                                                                    | SigNET (AC) Ltd.          |
|                                                                                                    | Tel: +44 (0) 191 417 4551 |

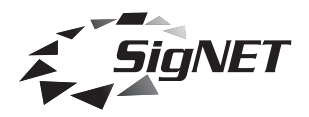

# **Specification Page**

This page allows you to view and print the layout of the back of the mainframe, showing which card fits in which slot and a specification taken from the information provided by the other pages in the Integrity Editor software.

At the time of preparing this document, this function was not complete.

| CPU    | 11.5      | ĠPI      | SVA                                     | SVM                 | 11.5 | BGM    | BGM | ÓP2 | ÓP2 | ÚP2 |  | CHE                                                                             |
|--------|-----------|----------|-----------------------------------------|---------------------|------|--------|-----|-----|-----|-----|--|---------------------------------------------------------------------------------|
| e<br>B |           |          | e<br>Ba                                 |                     | []   | 0      | 0   |     |     |     |  | ()<br>()<br>()<br>()<br>()<br>()<br>()<br>()<br>()<br>()<br>()<br>()<br>()<br>( |
| 000    |           |          | 000000000000000000000000000000000000000 | 000000<br>000000    | ŝ    | o<br>B | 0   | 8   | 8   | 8   |  | 10000000000000000000000000000000000000                                          |
| 3      |           | Ę        | 0.0000                                  | 0 <mark>0000</mark> |      | £      |     |     |     |     |  | 1000 000 0<br>1000 0<br>1000 0                                                  |
|        |           |          |                                         |                     |      |        |     | _   | -   | -   |  |                                                                                 |
| 1.1    | Slot O    | - CPU    | Card                                    |                     |      |        |     |     |     |     |  |                                                                                 |
| Site D | escriptio | on : Dei | monstra                                 | tion Sys            | stem |        |     |     |     |     |  |                                                                                 |
| 1.2    | Slot 1    | - 1LS    | Interfa                                 | ce Car              | d    |        |     |     |     |     |  |                                                                                 |
| Descri | ption : E | Emerge   | ncy Mic                                 | rophone             | )    |        |     |     |     |     |  |                                                                                 |
| 1.3    | Slot 5    | - 1LS    | Interfa                                 | ce Car              | d    |        |     |     |     |     |  |                                                                                 |
|        |           | _        |                                         | ronhond             |      |        |     |     |     |     |  |                                                                                 |

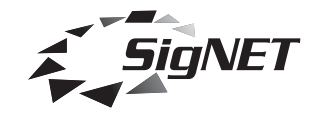

# **Notes Page**

The notes tab allows you to add freehand notes of any form that you wish.

It is particularly useful as a place to record the reason that an unusual configuration has been used.

| SigNET Integrity Editor          |                                       |                                    | _O×                    |
|----------------------------------|---------------------------------------|------------------------------------|------------------------|
| File Edit Comms Help             |                                       |                                    |                        |
| De B                             | Password                              | SigNET Integrity<br>System Healthy | 12/09/2004<br>18:13:56 |
| Cause and Effects   Hardware   O | ptions Simulation Specification Notes |                                    | 1                      |
|                                  |                                       |                                    |                        |
|                                  |                                       |                                    |                        |
|                                  |                                       |                                    |                        |
|                                  |                                       |                                    |                        |
|                                  |                                       |                                    |                        |
|                                  |                                       |                                    |                        |
|                                  |                                       |                                    |                        |
|                                  |                                       |                                    |                        |
|                                  |                                       |                                    |                        |
|                                  |                                       |                                    |                        |
|                                  |                                       |                                    |                        |
|                                  |                                       |                                    |                        |
|                                  |                                       |                                    |                        |
|                                  |                                       |                                    |                        |
|                                  |                                       |                                    |                        |
|                                  |                                       |                                    |                        |
|                                  |                                       |                                    |                        |
|                                  |                                       |                                    |                        |
|                                  |                                       |                                    |                        |

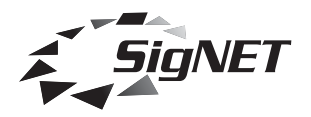

# Communicating with the Integrity Mainframe

Once the cause and effects is finalised, it is necessary to send the configuration to the Integrity mainframe.

In order to do this it is necessary to enter the password in the Password field. This will be advised by SigNET.

When the password is entered a new tab appears labelled 'Integrity Config'.

| SigNET Integrity Editor                                                                        |                        |
|------------------------------------------------------------------------------------------------|------------------------|
| File Edit Comms Help                                                                           |                        |
| Password Password SigNET Integrity<br>System Healthy                                           | 07/02/2005<br>11:55:00 |
| Cause and Effects   Hardware   Options   Simulation   Specification   Integrity Config   Notes |                        |
| 🔊 🎫 🗾 🗾 🖉 Rx 👁 Tx 👁 Sync 🛞                                                                     |                        |
| General Configuration Differences PC Integrity                                                 |                        |
| Comms not established                                                                          |                        |
|                                                                                                |                        |
| 100%                                                                                           |                        |
|                                                                                                |                        |
|                                                                                                |                        |
|                                                                                                |                        |
| 1 Difference Found                                                                             |                        |
| Cause and Effects                                                                              |                        |
|                                                                                                |                        |
|                                                                                                |                        |
| 100%                                                                                           |                        |
|                                                                                                |                        |
|                                                                                                |                        |
|                                                                                                |                        |
|                                                                                                | <u> </u>               |
| MemoPhase Fault Texts Slot Data OP Data Priority Data Cause/Effects Ma                         | sks                    |
| Liobal Dataj Zone Menuj Zone Names j Lief Data 2 j Lief                                        | Data 3                 |

In the above screen no link has been established with Integrity.

Connect a standard null-modem cable between the serial port of your PC and the serial port on the CPU.

Data is exchanged simultaneously between the Integrity mainframe and Integrity Editor and any differences between the two identified. However, what is sent to the mainframe is an optimised form of what is in Integrity Editor, so although it is possible to compare the Integrity mainframe program with the cause and effects in Integrity Editor, it is not possible to decompile the information from the Integrity mainframe to recreate the Cause and Effects.

The buttons available on this screen are shown below:

| 1 | - |
|---|---|
|   |   |
|   |   |
|   | - |
|   | - |

Connect with Integrity (establish a link). This starts a data exchange with Integrity but does not send any configuration data, unless one of the transfer buttons is also pressed.

Disconnect from Integrity (break link). When this button is pressed the link with Integrity is broken. If the cause and effects has been updated on Integrity, the Integrity mainframe will reboot after 5 seconds.

1 Transfer all data to Integrity (upload). Use in conjunction with the Connect button to transfer all data to Integrity. As each section of the data is transferred the appropriate box at the bottom of the screen will be filled in. As the data is confirmed by reading back, the two red circles will turn green and the number of discrepancies between the Integrity unit and the PC will reduce (eventually to zero).

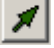

Transfer 'Safe' data. Use in conjunction with the connect button to transfer descriptions (e.g. fault descriptions) only. This data can be updated while the system is live, and will not cause a reboot when communication ends.

쀓

Get volumes. This button transfers volume level information received from Integrity (when the transfer all data button is not pressed) into the current cause and effects. This can be used after balancing the audio on the system to update the cause and effects field, so that changes will not require a rebalancing of the audio on the system.

© 1999-2005 SigNET (AC) Ltd.

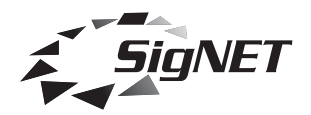

Get Physical Card types. This button transfers the physical cards seen in the Integrity mainframe into the current cause and effect. This can be useful when designing a cause and effects for a system that already exists.

The current status of communication is shown at the top of the screen.

The Tx indicator lights yellow whenever the Integrity Editor is trying to communicate with the Integrity unit.

The Rx indicator lights whenever data is received from Integrity.

The Sync indicator turns from RED to GREEN whenever a successful exchange of data has been established. This is distinct from the Rx indicator, which illuminates whenever data is received, be it valid or not.

**Disclaimer** SigNET is committed to continuous improvement and all SigNET products are subject to change without notice.

Errors and omissions excepted.

SigNET (AC) Ltd. Tower Road, Glover Industrial Estate, Washington Tyne & Wear NE37 2SH

Telephone: (+44 ) 191 4174551 Fax: (+44 ) 191 4170634

Internet : www.signet-ac.co.uk E-Mail : info@signet-ac.co.uk © 1999-2005 SigNET (AC) Ltd.